## Qlik Insight Bot Creating a Bot in Azure

Qlik Insight Bot<sup>®</sup> February 2020 Copyright © 1993-2020 QlikTech International AB. All rights reserved.

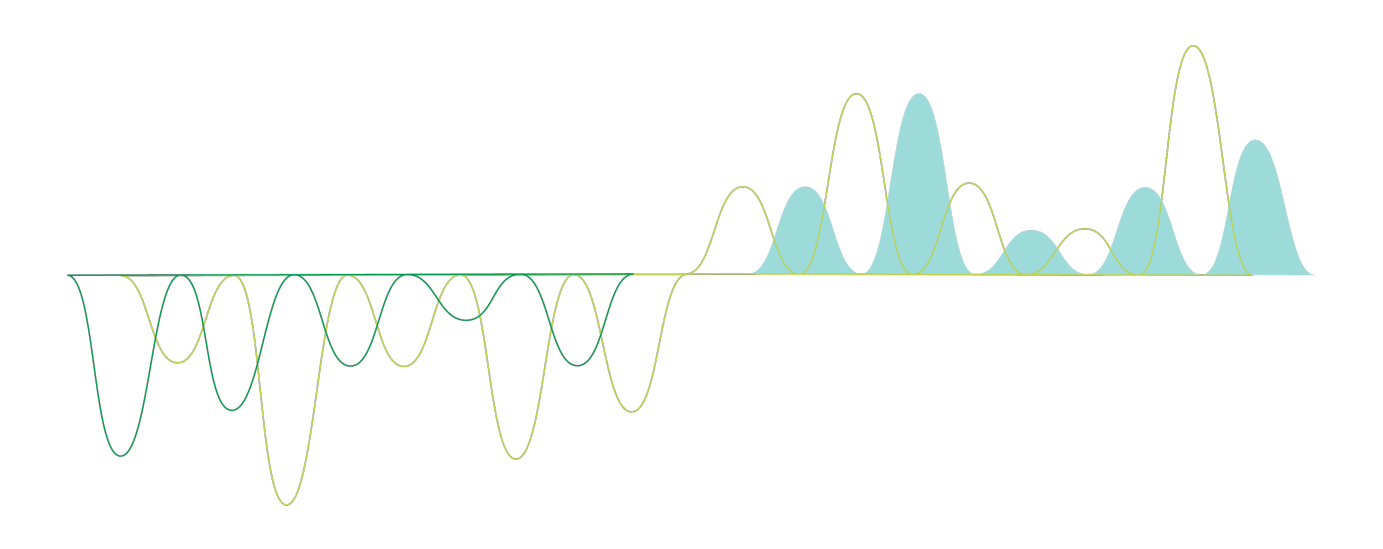

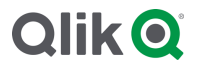

© 2019 QlikTech International AB. All rights reserved. Qlik<sup>®</sup>, Qlik Sense<sup>®</sup>, QlikView<sup>®</sup>, QlikTech<sup>®</sup>, Qlik Cloud<sup>®</sup>, Qlik DataMarket<sup>®</sup>, Qlik Analytics Platform<sup>®</sup>, Qlik NPrinting<sup>®</sup>, Qlik Connectors<sup>®</sup>, Qlik GeoAnalytics<sup>®</sup>, Qlik Core<sup>®</sup>, Associative Difference<sup>®</sup>, Lead with Data<sup>™</sup>, Qlik Data Catalyst<sup>™</sup>, Qlik Associative Big Data Index<sup>™</sup> and the QlikTech logos are trademarks of QlikTech International AB that have been registered in one or more countries. Other marks and logos mentioned herein are trademarks or registered trademarks of their respective owners.

## Contents

| 1. | Introduction1            |
|----|--------------------------|
| 2. | Creating a bot in Azure1 |

## 1. Introduction

When you use Azure for your Qlik Insight Bot messaging platform, you must create a bot in Azure and then delete the accompanying service. The Azure bot is the communication between users and Qlik Insight Bot services.

The purpose of this document is to guide you to how to create a bot in Azure.

## 2. Creating a bot in Azure

1. In the <u>Azure portal</u>, click **Create a resource**.

| Microsoft Azure                              |                                    |                                    | $\mathcal P$ . Search resources, services, and docs (G+                             | n                                     |                                    |                    | <b>Q</b> 0 | ٢ | ٢ |  |
|----------------------------------------------|------------------------------------|------------------------------------|-------------------------------------------------------------------------------------|---------------------------------------|------------------------------------|--------------------|------------|---|---|--|
| Create a resource                            | Dashboard > + New da               | ishboard ∓ Upload 🛓 (<br>⊙         | Download 🥒 Edit 🛆 Share 🎤 Full screen 🐧 Clone                                       | i Delete                              |                                    |                    |            |   |   |  |
| Dashboard     E All services                 | All resources<br>All subscriptions |                                    | Azure getting started made easy!                                                    | Virtual machines<br>All subscriptions |                                    |                    |            |   |   |  |
| - * FAVORITES                                |                                    | Web App Bot                        | Launch an app of your choice<br>on Azure in a few quick steps                       | Q                                     | Virtual machine                    | East US            |            |   |   |  |
| 🕅 Resource groups                            |                                    | Storage account                    | nide 🔤 💙                                                                            | 9                                     | Virtual machine                    | East US            |            |   |   |  |
| SQL databases                                | Q.                                 | Virtual machine                    | Quickstarts + tutorials                                                             | 9                                     | Virtual machine                    | East US<br>East US |            |   |   |  |
| Virtual machines                             |                                    | Storage account<br>Virtual machine | Windows Virtual Machines I2<br>Provision Windows Server, SQL Server, SharePoint VMs | Q.                                    | Virtual machine<br>Virtual machine | East US<br>East US |            |   |   |  |
| Storage accounts                             | <b>9</b>                           | Disk     Virtual machine           | Einux Virtual Machines to<br>Provision Uburtu, Red Hat, CentOS, SUSE, CoreOS VMs    |                                       |                                    | See more           |            |   |   |  |
| Azure Active Directory     Monitor           | 9                                  | Virtual machine<br>Virtual machine | App Service B                                                                       |                                       |                                    |                    |            |   |   |  |
| Advisor                                      |                                    | Storage account<br>Web App Bot     | Create Web Apps using .NET, Java, Nodeja, Python, PHP                               | App registrations                     |                                    |                    |            |   |   |  |
| Cost Management + Billing     Help + support | _                                  | See more                           | Functions to     Process events with a serveriess code architecture                 |                                       |                                    |                    |            |   |   |  |
| The support                                  | Service Health                     | Marketplace                        | SQL Database 12<br>Managed relational SQL Database as a Service                     |                                       |                                    |                    |            |   |   |  |
|                                              |                                    |                                    |                                                                                     |                                       |                                    |                    |            |   |   |  |
|                                              |                                    |                                    |                                                                                     |                                       |                                    |                    |            |   |   |  |
|                                              |                                    |                                    |                                                                                     |                                       |                                    |                    |            |   |   |  |

2. Under Azure Marketplace, select **AI + Machine Learning**, and then select **Web App Bot** from **Featured** section.

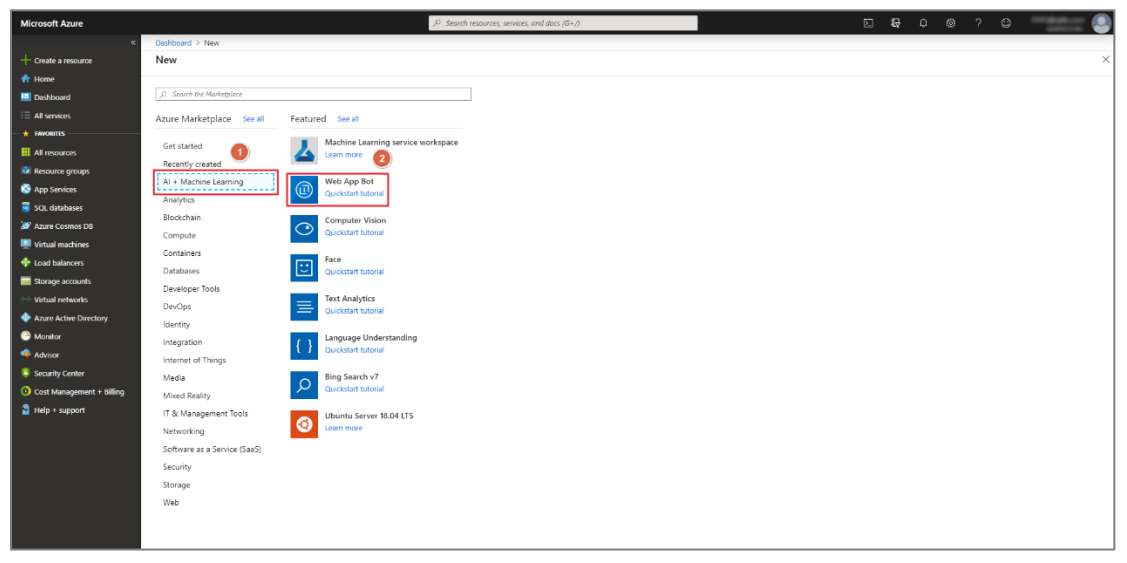

3. Create a bot with the following settings:

| Bot name                      | Give the bot a unique and appropriate name.                       |
|-------------------------------|-------------------------------------------------------------------|
|                               | e.g. QIB                                                          |
| Subscription                  | Select your subscription.                                         |
| Resource group                | Select <b>Create New</b> and select a resource group.             |
|                               | e.g. Development                                                  |
| Location                      | Select a location for the resource group.                         |
|                               | e.g. East US                                                      |
| Pricing tier                  | Select an appropriate pricing tier option.                        |
| App name                      | The App Service name. This will form the bot's endpoint URL. e.g. |
|                               | appname.azurewebsites.net                                         |
| Bot template                  | Select Basic Bot (C#). (Default)                                  |
| LUIS App location             | Select a location for the LUIS App. e.g. West US                  |
| App service plan/Location     | Select App service plan/Location or Create new for a new App      |
|                               | service plan/Location and click <b>OK</b> .                       |
|                               | App service plan name: Give appropriate name                      |
|                               | Location: Select Location you have selected in Location for       |
|                               | Resource group.                                                   |
| Application Insights          | Select <b>Off</b> .                                               |
| Microsoft App ID and password | Let the Microsoft App ID and password be generated                |
|                               | automatically.                                                    |

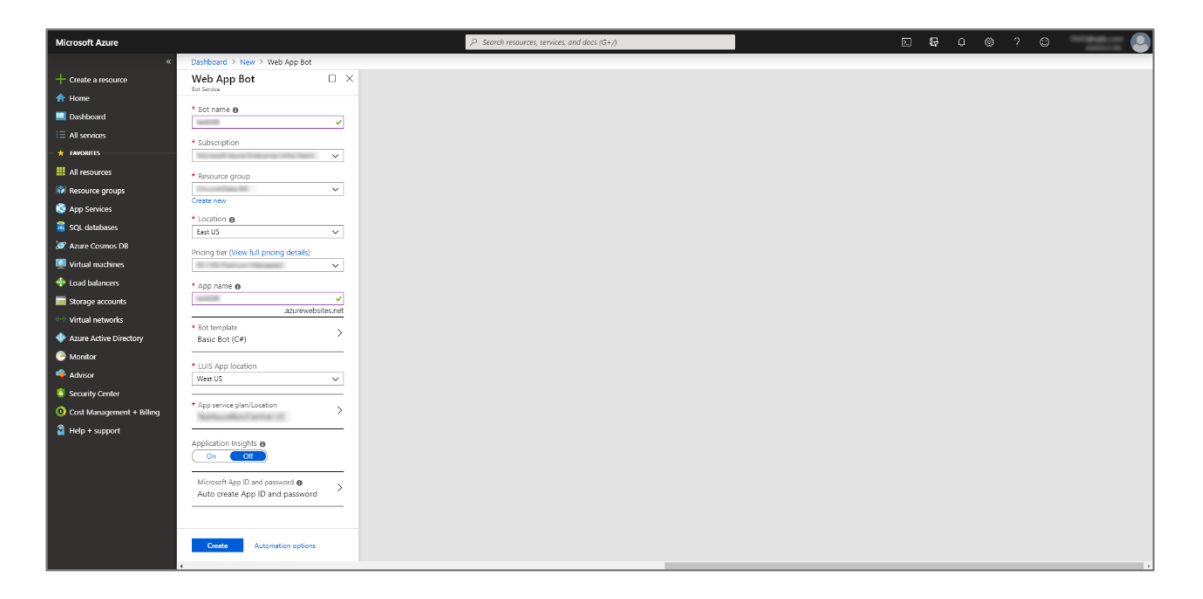

- 4. Click Create to create a bot. You will be redirected to a home page and you will get a notification. 2 **6** 0 Dashboard V + Ne Notifications UTC Time : 4/11/2019 to 4/11/... 0 in the activity log -All resources Virtual machines ... De Azure getting started made easy! Deployment to resource group ð۶ Launch an app of your choice on Azure in a few quick steps a few se Web App Bot Virtual ma Storage account Storage account ..... Virtual machine e • Virtual machine • Virtual machine Virtual machine Virtual machine Virtual machine Storage account Virtual machine 😵 Wi rtual Machines [2] Jows Server, SOL Server, Sh Q ..... Virtual machine Virtual machine Disk 8 . Virtual machin • Virtual machine • Virtual machine s Storage accourt Web App Bot App regis 4 See 💝 Service Health Marketplace SQL Database 12 Managed relational SQL Database as a
- 5. Once the bot is created successfully, click **Resource groups** under **Favorites** on left pane and select the resource group in which you created the bot.

| Microsoft Azure           | م                                                              | learch resources, services, and docs (G+/) | 5 G 4        | @?©                 |
|---------------------------|----------------------------------------------------------------|--------------------------------------------|--------------|---------------------|
| *                         | Dashboard > Resource groups                                    |                                            |              |                     |
| + Create a resource       | Resource groups                                                |                                            |              | Documentation 🖻 🖈 🗙 |
| A Home                    | 🕂 Add 🔠 Edit columns 💍 Refresh 🚽 Export to CSV 🛛 🏶 Assign tags |                                            |              |                     |
| Dashboard                 | Subscriptions: Microsoft Azure Enterprise (Infra Main)         |                                            |              |                     |
| := All services           | Filter by name                                                 | All locations                              | ✓ All tags ✓ | No grouping 🗸 🗸     |
|                           | 1 items                                                        |                                            |              |                     |
|                           | NAME 15                                                        | SUBSCRIPTION P.                            | LOCATION 10  |                     |
| Ann Services              |                                                                | Mount for Impire 199, Net.                 | East US      |                     |
| SOL databases             |                                                                |                                            |              |                     |
| Zure Cosmos DB            |                                                                |                                            |              |                     |
| Virtual machines          |                                                                |                                            |              |                     |
| 💠 Load balancers          |                                                                |                                            |              |                     |
| Storage accounts          |                                                                |                                            |              |                     |
| (++) Virtual networks     |                                                                |                                            |              |                     |
| Azure Active Directory    |                                                                |                                            |              |                     |
| Monitor                   |                                                                |                                            |              |                     |
| 💠 Advisor                 |                                                                |                                            |              |                     |
| Security Center           |                                                                |                                            |              |                     |
| Ocst Management + Dilling |                                                                |                                            |              |                     |
| Help + support            |                                                                |                                            |              |                     |
|                           |                                                                |                                            |              |                     |
|                           |                                                                |                                            |              |                     |
|                           |                                                                |                                            |              |                     |
|                           |                                                                |                                            |              |                     |
|                           |                                                                |                                            |              |                     |
|                           |                                                                |                                            |              |                     |
|                           |                                                                |                                            |              |                     |

6. Select **Web app bot** to copy **Microsoft App ID** and **Password**.

| Microsoft Azure           |                               | ₽ Search r                        | esources, services, and docs (G+/)           |                                                  | PI 6 + @ ? @                                 |       |
|---------------------------|-------------------------------|-----------------------------------|----------------------------------------------|--------------------------------------------------|----------------------------------------------|-------|
| «                         | Dashboard > Resource groups > | 6                                 |                                              |                                                  |                                              |       |
| + Create a resource       | Resource groups « ×           |                                   |                                              |                                                  |                                              | \$    |
| 🟫 Home                    | Add EF Erit columns More      | «                                 | 📥 Add 🛛 💶 Edit columns 📋 Delet               | e resource oroun 🚺 Refresh 🔿 Move 🚽 Evport to CS | SV 🖉 & Ssinn tans 🏦 Delate 👃 Evrout template |       |
| 🛄 Dashboard               |                               | JO Search (Utrl+/)                | Publication (thereas)                        |                                                  |                                              |       |
| E All services            | Filter by name                | Cverview                          | Subscription (change) :<br>Subscription ID : | Deproy                                           | ments : 4 Halled,45 Succeeded                |       |
| + FAVORITES               | NAME 15                       | Activity log                      | Tags (change)                                |                                                  |                                              |       |
| 🗮 All resources           |                               | Access control (IAM)              |                                              |                                                  |                                              |       |
| 😯 Resource groups         |                               | 🖉 Tegs                            |                                              | 91                                               |                                              |       |
| 🔇 App Services            |                               | 🖻 Events                          | Filter by name.                              | All types                                        | ✓ No grouping ✓                              |       |
| 😽 SQL databases           |                               | Settings                          | 44 items 🔄 Show hidden types 🛛               |                                                  |                                              |       |
| 🧟 Azure Cosmos DB         |                               | 4 Quickstart                      | NAME 14                                      | TYPE 1.                                          | LOCATION 10                                  |       |
| Virtual machines          |                               | 🛍 Deployments                     |                                              | Web App Bot                                      | global                                       | ··· ^ |
| 💠 Load balancers          |                               | Policies                          |                                              | App Service                                      | Central US                                   |       |
| Storage accounts          |                               | Properties                        |                                              | Storage account                                  | East US                                      |       |
| Virtual networks          |                               | Locks                             |                                              | Web App Bot                                      | global                                       |       |
| Azure Active Directory    |                               | 🖳 Export template                 |                                              | Web App Bot                                      | global                                       |       |
| Monitor                   |                               | Cost Management                   |                                              | App Service plan                                 | Central US                                   |       |
| 🗣 Advisor                 |                               | <ul> <li>Cost analysis</li> </ul> |                                              | Storage account                                  | East US                                      |       |
| Security Center           |                               | Cost alerts                       | <b>1</b>                                     | Network interface                                | East US                                      |       |
| Ocst Management + Billing |                               | Burdoets                          |                                              | - Disk                                           | East US                                      |       |
| Help + support            |                               | Advisor recommendations           |                                              | Network interface                                | East US                                      |       |
|                           |                               |                                   | _ <b>2</b>                                   | - Disk                                           | East US                                      |       |
|                           |                               | Monitoring                        | - <b>Q</b>                                   | Virtual machine                                  | East US                                      |       |
|                           |                               | Y Insights (preview)              |                                              | Network interface                                | East US                                      |       |
|                           |                               | 🕶 Alerts                          |                                              | - Disk                                           | East US                                      |       |
|                           |                               | m metrics                         |                                              | Virtual machine                                  | East US                                      |       |
|                           |                               | Diagnostic settings               |                                              | Network interface                                | East US                                      |       |
|                           |                               | 📰 Logs                            | _                                            |                                                  |                                              | •     |

7. After selecting Web app bot, scroll down to App Service Settings and select Configuration.

|                             | • • •                                   |                                                                                                    | _   |
|-----------------------------|-----------------------------------------|----------------------------------------------------------------------------------------------------|-----|
| Microsoft Azure             |                                         | .P Search resources, services, and does (0+); Image: Control (Control (Contro) (Co            |     |
| α                           | Dashboard > Resource groups >           |                                                                                                    |     |
| + Create a resource         |                                         |                                                                                                    | ×   |
| 🟫 Home                      | Web App Det                             |                                                                                                    |     |
| 🖬 Dashboard                 | ,O Search (Ctrl+/)                      |                                                                                                    |     |
| E All services              | Overview                                | Resource group (change) : Bot Service pricing tier :                                                                                                    |     |
| - 🛨 FAVORITES               | Activity log                            | Subscription (change) : Messaging endpoint :                                                                                                    | - 1 |
| All resources               | 📫 Access control (IAM)                  | Subscription ID :                                                                                                    | - 1 |
| 📦 Resource groups           | 🛷 Tags                                  |                                                                                                    | - 1 |
| S App Services              | Bot management                          | Resources                                                                                                    |     |
| 🗧 SQL databases             | Build                                   | 12 Play A Build: 121 Test: O Publick                                                                                                    |     |
| 🥂 Azure Cosmos DB           | Test in Web Chat                        | and a set of the set of the set o | - 1 |
| Virtual machines            | analytics                               | practices. develop it locally, using your preferred environment directly to datase or<br>development environment. Add environment with Continuous                                                                                                    |     |
| 💠 Load balancers            | Channels                                | Intelligence to your bor with services such Dieployment.                                                                                                    |     |
| E Storage accounts          | ③ Settings                              | and Dispatch                                                                                                    |     |
| Virtual networks            | Speech priming                          |                                                                                                    |     |
| Azure Active Directory      | <ul> <li>Bot Service pricing</li> </ul> | Connect:                                                                                                    |     |
| Monitor                     | Ann Service Settings                    | Connect your bot to channels.                                                                                                    |     |
| 🔷 Advisor                   | III. Configuration                      |                                                                                                    | - 1 |
| Security Center             | All Ann senira settings                 |                                                                                                    |     |
| O Cost Management + Billing |                                         |                                                                                                    | - 1 |
| Help + support              | Support + troubleshooting               |                                                                                                    |     |
|                             | New support request                     |                                                                                                    | - 1 |
|                             |                                         |                                                                                                    |     |
|                             |                                         |                                                                                                    |     |
|                             |                                         |                                                                                                    |     |
|                             |                                         |                                                                                                    |     |
|                             |                                         |                                                                                                    |     |
|                             |                                         |                                                                                                    |     |

8. From the **Application Settings** tab, copy the **MicrosoftAppID** and **MicrosoftAppPassword** and store them in a file. You will need this file to configure Qlik Insight Bot.

| Microsoft Azure             |                                                                 | ٩                                                                                                | Search resources, services, and docs (G+/)                                                                                                    |                       |            |            |        |      |        |  |              |   |
|-----------------------------|-----------------------------------------------------------------|--------------------------------------------------------------------------------------------------|----------------------------------------------------------------------------------------------------|-----------------------|------------|------------|--------|------|--------|--|--------------|---|
| α                           | Dashboard > Resource groups >                                   | non n > hatte Carlyantin                                                                         |                                                                                                    |                       |            |            |        |      |        |  |              |   |
| + Create a resource         | - Configuration                                                 | - Configuration                                                                                  |                                                                                                    |                       |            |            |        |      |        |  |              | × |
| 🔶 Home                      | O. Search (Ctrls A                                              | ☐ Save X Discard                                                                                 |                                                                                                    |                       |            |            |        |      |        |  |              |   |
| 🖂 Dashboard                 | ()                                                              |                                                                                                  |                                                                                                    |                       |            |            |        |      |        |  |              |   |
| E All services              | U Overview                                                      | Application settings General setti                                                               | ngs Default documents Path mappings                                                                                                    |                       |            |            |        |      |        |  |              |   |
| - * FWORITES                | Activity log                                                    | Application settings                                                                             | ion settings<br>tion settings are encrypted at rest and transmitted over an encrypted channel. You can choose to display them in plain text in your browser by using the controls below. Application at<br>term transibles for access by your application at numbers. Learn more |                       |            |            |        |      |        |  |              |   |
| All resources               | Access control (IAM)                                            |                                                                                                  |                                                                                                    |                       |            |            |        |      |        |  |              |   |
| Resource groups             | 🖤 lags                                                          | <ul> <li>Application settings are encrypted a<br/>environment variables for access by</li> </ul> |                                                                                                    |                       |            |            |        |      |        |  |              |   |
| S App Services              | Bot management                                                  |                                                                                                  | _                                                                                                    |                       |            |            |        |      |        |  |              |   |
| SQL GARADASES               | 55 Build                                                        | <ul> <li>New application setting</li> <li>Sh</li> </ul>                                          | ow values 🖉 Advanced edit 🛛 🖓 Filter                                                                                                    |                       |            |            |        |      |        |  |              |   |
| Azure Cosmos DB             | Test in Web Chat                                                | Name                                                                                             | Value                                                                                                    |                       | Deployment | slot setti | ng     |      | Delete |  | Edit         |   |
|                             | Analytics                                                       | LuisAPIHostName                                                                                  | Hidden value. Oick show values button above                                                                                                    | to view               |            |            |        |      | î      |  | 0            |   |
|                             | Channels                                                        | LuisAPIKey                                                                                       | Hidden value. Click show values button above                                                                                                    | to view               |            |            |        |      | Î      |  | 0            |   |
| (a) Virtual nationalis      | (c) settings                                                    |                                                                                                  |                                                                                                    |                       |            |            |        |      | •      |  | 0            |   |
| Azure Active Directory      | <ul> <li>Speech priming</li> <li>Out Convict priming</li> </ul> | LuisAppia                                                                                        | Hidden value. Click show values button above                                                                                                    | to view               |            |            |        |      |        |  | V            |   |
| Monitor                     | <ul> <li>Bot service priority</li> </ul>                        | MicrosoftAppId                                                                                   | ą                                                                                                    |                       |            |            |        |      | Û      |  | 0            |   |
| Advisor                     | App Service Settings                                            | MicrosoftAppPassword                                                                             | S.                                                                                                    |                       |            |            |        |      | Î      |  | 0            |   |
| Security Center             | 111 Configuration                                               | WERSITE NODE DEEALUT VERSION                                                                     | Hidden value. Cirk show values botton above                                                                                                    | to view               |            |            |        |      |        |  | 1            |   |
| O Cost Management + Billing | All App service settings                                        |                                                                                                  |                                                                                                    |                       |            |            |        |      |        |  | <sup>p</sup> |   |
| Help + support              | Support + troubleshooting                                       | Connection strings                                                                               |                                                                                                    |                       |            |            |        |      |        |  |              |   |
|                             | New support request                                             | 0.0                                                                                              |                                                                                                    |                       |            |            |        |      |        |  |              |   |
|                             |                                                                 | <ul> <li>Connection strings are encrypted at</li> </ul>                                          | rest and transmitted over an encrypted channel.                                                                                                    |                       |            |            |        |      |        |  |              |   |
|                             |                                                                 | + New connection string 💿 Show values 🖉 Advanced edit. 🝸 Filter                                  |                                                                                                    |                       |            |            |        |      |        |  |              |   |
|                             |                                                                 | Name                                                                                             | Value                                                                                                    | Type                  |            |            | Deploy | ment | Delete |  | Edit         |   |
|                             |                                                                 |                                                                                                  | (no connectio                                                                                                    | n strings to display) |            |            |        |      |        |  |              |   |
|                             |                                                                 |                                                                                                  | Vie derived on                                                                                                    |                       |            |            |        |      |        |  |              |   |
|                             | 4                                                               |                                                                                                  |                                                                                                    |                       |            |            |        |      |        |  |              |   |

9. Click the resource group name in the Navigation menu.

| Microsoft Azure             |                               | $\mathcal P$ . Search resources, services,                                            | and does (G+/)                                                                                                    | E 🖓 Q                   | @?©         |      |  |  |  |  |  |
|-----------------------------|-------------------------------|---------------------------------------------------------------------------------------|----------------------------------------------------------------------------------------------------|-------------------------|-------------|------|--|--|--|--|--|
| α                           | Dashboard > Resource groups > | make a setting configuration                                                          |                                                                                                    |                         |             |      |  |  |  |  |  |
| + Create a resource         | - Configuration               |                                                                                       |                                                                                                    |                         |             | ×    |  |  |  |  |  |
| 🔶 Home                      | Co. d L Will a                | E Saw V Directed                                                                      |                                                                                                    |                         |             |      |  |  |  |  |  |
| 📼 Dashboard                 | ,0 Search (Chr+/)             | E ave V parag                                                                         |                                                                                                    |                         |             |      |  |  |  |  |  |
| i≡ All services             | Overview                      | Application settings General settings Default document                                | s Path mappings                                                                                                    |                         |             |      |  |  |  |  |  |
| - 🛨 FAVORITES               | Activity log                  | Application settings                                                                  |                                                                                                    |                         |             |      |  |  |  |  |  |
| All resources               | Access control (IAM)          | Application security.                                                                 |                                                                                                    |                         |             |      |  |  |  |  |  |
| 💱 Resource groups           | 🕐 Tags                        | Application settings are encrypted at rest and transmitted ov                         | n settings are encrypted at rest and transmitted over an encrypted channel. You can choose to display them in plain text in your browser by using the controls below. Application |                         |             |      |  |  |  |  |  |
| App Services                | Bot management                | environment variables for access by your application at runti                         | me, Learn more                                                                                                    |                         |             |      |  |  |  |  |  |
| 🗟 SQL databases             | 🚥 Build                       | + New application setting 🐵 Show values 🖉 Advance                                     | d edit 🛛 🝸 Filter                                                                                                    |                         |             |      |  |  |  |  |  |
| 🧟 Azure Cosmos DB           | Test in Web Chat              | Name                                                                                  | Value                                                                                                    | Deployment slot setting | Delete      | Edit |  |  |  |  |  |
| Virtual machines            | iii Analytics                 | LuisAPIMostName                                                                       | Hidden value. Click show values button above to view                                                                                                    |                         | ŵ           | 0    |  |  |  |  |  |
| 💠 Load balancers            | Channels                      |                                                                                       |                                                                                                    |                         | -           | -    |  |  |  |  |  |
| Storage accounts            | Settings                      | LuisAPIKey                                                                            | Hidden value. Click show values button above to view                                                                                                    |                         |             | 6    |  |  |  |  |  |
| Virtual networks            | 🐌 Speech priming              | LuisAppId                                                                             | Hidden value. Click show values button above to view                                                                                                    |                         | Ē           | Ø    |  |  |  |  |  |
| Azure Active Directory      | Bot Service pricing           | MicrosoftAppId                                                                        | 9                                                                                                    |                         | î           | 0    |  |  |  |  |  |
| Monitor                     | App Service Settings          | Marcal Marcal                                                                         |                                                                                                    |                         | -           | P    |  |  |  |  |  |
| Advisor                     | H Configuration               | Microsottapprassword                                                                  | <b>N</b> 0                                                                                                    |                         |             | 2    |  |  |  |  |  |
| Security Center             | All App service settings      | WEBSITE_NODE_DEFAULT_VERSION                                                          | Hidden value. Click show values button above to view                                                                                                    |                         | Û           | Ø    |  |  |  |  |  |
| O Cost Management + Billing | Support + troubleshooting     | Connection strings                                                                    | onnection strings                                                                                                    |                         |             |      |  |  |  |  |  |
| Help + support              | New support request           | connection strings                                                                    |                                                                                                    |                         |             |      |  |  |  |  |  |
|                             |                               | O Connection strings are encrypted at rest and transmitted over an encrypted channel. |                                                                                                    |                         |             |      |  |  |  |  |  |
|                             |                               |                                                                                       | and The                                                                                                    |                         |             |      |  |  |  |  |  |
|                             |                               | + New connection string 🗢 Show values 🧪 Advanced                                      | edit Y Hiter                                                                                                    |                         |             |      |  |  |  |  |  |
|                             |                               | Name                                                                                  | Value Typ                                                                                                    | pe Deployr              | nent Delete | Edit |  |  |  |  |  |
|                             |                               |                                                                                       | (no connection strings to display)                                                                                                    |                         |             |      |  |  |  |  |  |
|                             |                               |                                                                                       |                                                                                                    |                         |             |      |  |  |  |  |  |
|                             | 4                             |                                                                                       |                                                                                                    |                         |             | ł    |  |  |  |  |  |

10. Select **App Service** by checking the check box beside app service name, click **Delete**, and then type yes to confirm the deletion.

| Microsoft Azure           |                               | ,D Search ri                                 | isources, services, and docs (G+/)               | Σ                                   | I & O @ ? ©                            |    |
|---------------------------|-------------------------------|----------------------------------------------|--------------------------------------------------|-------------------------------------|----------------------------------------|----|
| ĸ                         | Dashboard > Resource groups > |                                              |                                                  |                                     |                                        |    |
| + Create a resource       | Resource groups « ×           |                                              |                                                  |                                     |                                        | 12 |
| n Home                    | + add III Edit columns        | <ul> <li>wecanse group</li> <li>«</li> </ul> | 📥 Add 💶 Edit columor 🍈 Dalate recourse group     | Disafrash Distance de Demost to CDV | rring tage 🏦 Dalata 🔟 Evoget tagenlata |    |
| Dashboard                 |                               | ,P Search (Ctri+/)                           | Association (channel )                           |                                     |                                        |    |
| E All services            | Filter by name                | (C) Overview                                 | Subscription (Change) :                          | Liepsoyments : • H                  | hind/as succeeded                      |    |
| - 🖈 Fanorites             | NAME 1.                       | Activity log                                 | Toos (change)                                    |                                     |                                        |    |
| All resources             |                               | Access control (IAM)                         | ingo (change)                                    |                                     |                                        |    |
| 🐨 Resource groups         |                               | 🖉 Tags                                       |                                                  | ×                                   |                                        |    |
| App Services              |                               | Events                                       | Filter by name All types                         | ✓ All locations                     | ✓ No grouping ✓                        |    |
| 👼 SQL databases           |                               | Settings                                     | 1 of 44 items selected Show hidden types @       |                                     |                                        |    |
| 💓 Azure Cosmos DB         |                               | 📣 Quickstart                                 | NAME 14                                          | TYPE to                             | LOCATION 1.                            |    |
| Virtual machines          |                               | Deployments                                  |                                                  | Web App Bot                         | global                                 | ^  |
| 💠 Load balancers          |                               | Dolicies                                     | × (S                                             | App Service                         | Central US                             |    |
| Storage accounts          |                               | Properties                                   |                                                  | Storage account                     | East US                                |    |
| Virtual networks          |                               | Locks                                        |                                                  | Web App Bot                         | global                                 |    |
| Azure Active Directory    |                               | 🖳 Export template                            |                                                  | Web App Bot                         | global                                 |    |
| Monitor                   |                               | Cost Management                              |                                                  | App Service plan                    | Central US                             |    |
| 🗣 Advisor                 |                               | Cost analysis                                |                                                  | Storage account                     | East US                                |    |
| Security Center           |                               | Cost alerts                                  |                                                  | Network interface                   | Sast US                                |    |
| Ocst Management + Billing |                               | (3) Rudgets                                  | <b>3 Marcel 10</b> , 1000 <b>Marcel 10</b> , 100 | - Disk                              | East US                                |    |
| 🖀 Help + support          |                               | Advisor recommendations                      | - <b>5</b>                                       | Network interface                   | Sast US                                |    |
|                           |                               | N                                            |                                                  | - Disk                              | East US                                |    |
|                           |                               | Monitoring                                   |                                                  | Virtual machine                     | East US                                |    |
|                           |                               | <ul> <li>Insignts (preview)</li> </ul>       |                                                  | Network interface                   | Sast US                                |    |
|                           |                               | Alers .                                      | <b>8 8 9 1 1 1 1 1 1 1 1 1 1</b>                 | · Disk                              | East US                                |    |
|                           |                               | m metrics                                    |                                                  | Virtual machine                     | East US                                |    |
|                           |                               | <ul> <li>Unagnosocisectings</li> </ul>       |                                                  | Network interface                   | East US                                |    |
|                           |                               | togs                                         |                                                  |                                     |                                        |    |

The bot should now be created successfully.

20200210